## 有關 Moodle 操作

- 1. 開啟本校的 Moodle 系統
  - a. 在電腦使用網頁瀏覽器:
    - 網址: moodle.k12.edu.mo/eslc100
    - 使用者名稱:
      - ▶ 格式:s<學生證編號首七位
      - ▶ 例:學生證編號 1234567-8,使用者名稱為: s1234567
    - ●密碼:
      - ▶ 格式:出生年月日(年年年年月月日日)
      - ▶ 例:2001 年 7 月 31 日,密碼為 20010731
  - b. 使用手機登入:
    - 安裝 Moodle App:

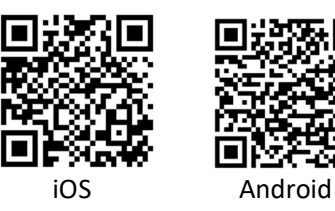

- 開啟 Moodle App 後要輸入本校 Moodle 網址: moodle.k12.edu.mo/eslc100
- 再輸入使用者名稱及密碼登入(見上)